## คู่มือเข้าใช้งานระบบบริการประชาชน E- Service

๑. เข้าสู่เว็บไซต์ องค์การบริหารส่วนตำบลลำเพียก https://www.lumpeak.go.th

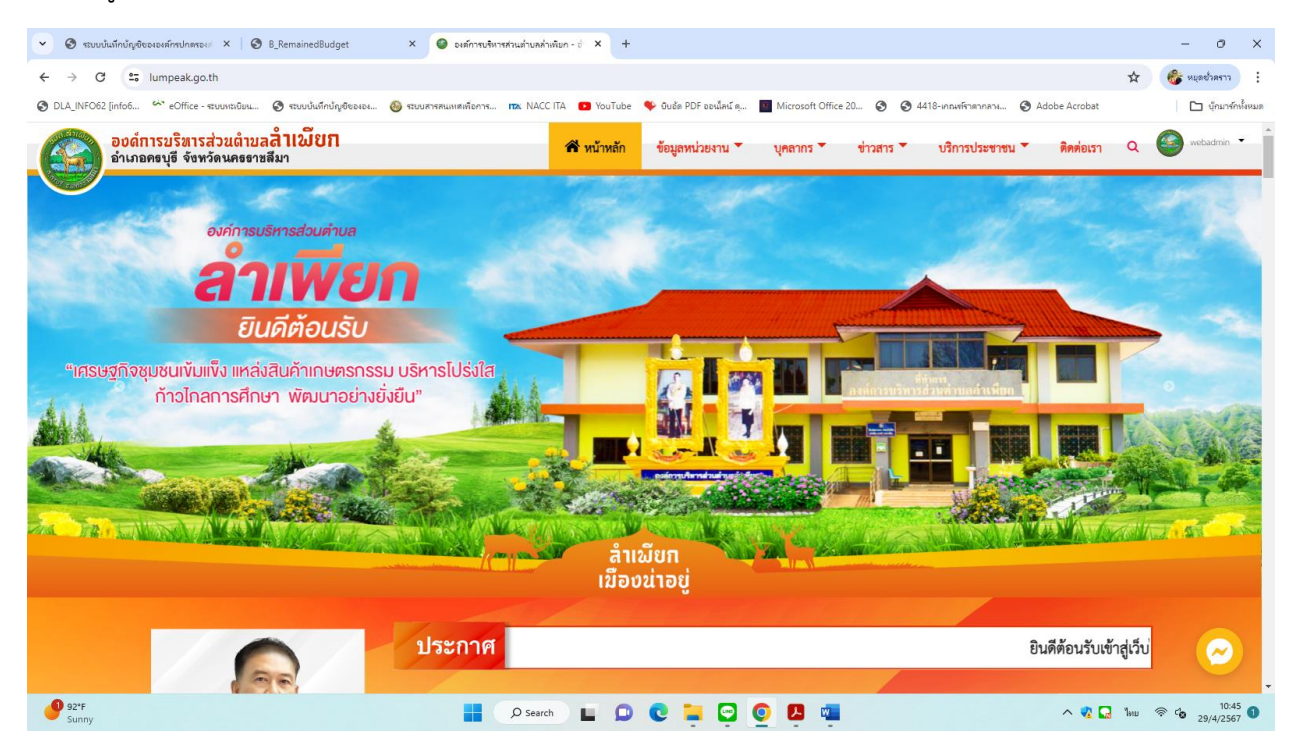

## ๒. คลิกเข้าสู่ระบบ E-Service --> เลือกเมนูคำร้องทั่วไป

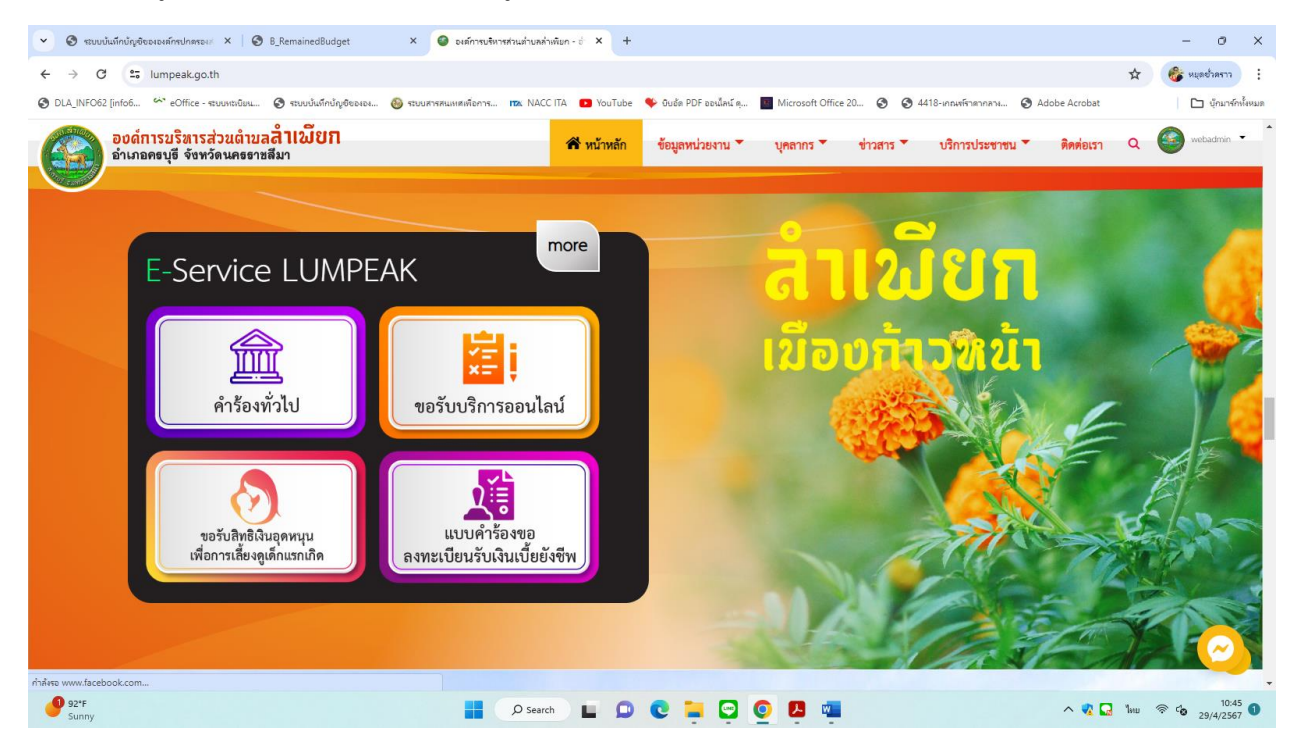

๓. ให้ระบุข้อมูลส่วนตัวและเรื่องที่ขอรับบริการจากอบต.ลำเพียก

| <ul> <li>ระบบบั้นทึกบัญชีขององล์กรปกตรองส ×</li> </ul> | B_RemainedBudget                     | × 🕝 องต์การบริหารส่วนต่าบลล่าเพียก | - A: × +   |                         |                         |                               |          | - 0 ×                |
|--------------------------------------------------------|--------------------------------------|------------------------------------|------------|-------------------------|-------------------------|-------------------------------|----------|----------------------|
| ← → C                                                  | ntact?contac_id_custom=6             |                                    |            |                         |                         |                               | \$       | 🚳 หมุดข้าดราว        |
| S DLA_INFO62 [info6 🔅 eOffice - struumtw               | อัยน 🔇 ระบบบันทึกบัญชีขององ 🄇        | 🕽 ระบบสารสนเทศเพื่อการ 📪 NACC ITA  | YouTube    | 🎔 บิบอัด PDF ออนไลน์ คุ | Microsoft Office 20 🔕 🔇 | 4418-เกณฑ์ราดากลาง 📀 Adobe Ac | robat    | 🗅 บุ๊กมาร์กทั้งหมด   |
| องด์การบริหารส่วนด                                     | ำบล <mark>สำเพียก</mark><br>ธราชสีมา | 1                                  | 🖬 หน้าหลัก | ข้อมูลหน่วยงาน 🔻        | บุคลากร 🍷 ข่าวสาร 🕇     | บริการประชาชน 🔻 ติดเ          | ต่อเรา Q | webadmin 👻 📩         |
|                                                        |                                      |                                    | แบบคำ      | ร้องทั่วไป              |                         |                               |          |                      |
| ประเภทการขอรับบริการ "                                 |                                      |                                    |            |                         |                         |                               |          |                      |
| ข่อมไฟฟ้าสาธารณะ                                       |                                      |                                    |            |                         |                         |                               |          |                      |
| คำนำหน้า "                                             |                                      |                                    |            |                         |                         |                               |          |                      |
| นาย                                                    |                                      |                                    |            |                         |                         |                               |          |                      |
| ชื่อ-นามสกุต "                                         |                                      |                                    |            |                         |                         |                               |          |                      |
| ชื่อ-มามสกุล                                           |                                      |                                    |            |                         |                         |                               |          |                      |
| บ้านเลขที่ : "                                         |                                      |                                    |            |                         |                         |                               |          |                      |
| บ้านเลขที่ :                                           |                                      |                                    |            |                         |                         |                               |          |                      |
| ¥12. *                                                 |                                      |                                    |            |                         |                         |                               |          |                      |
| иці :                                                  |                                      |                                    |            |                         |                         |                               |          |                      |
| พรอบ/สอก :                                             |                                      |                                    |            |                         |                         |                               |          |                      |
| N290/498 :                                             |                                      |                                    |            |                         |                         |                               |          |                      |
|                                                        |                                      |                                    |            |                         |                         |                               |          | Bistangelan Mananger |
| יותט :<br>נייעט :                                      |                                      |                                    |            |                         |                         |                               |          | $\odot$              |
| 92*F<br>Sunny                                          |                                      | D Search                           | • •        | 0 📮 🔄 (                 | 0 🖪 🖷                   | ^                             | 🔹 🜄 ไทย  |                      |

- \* หมายเหตุ รายละเอียดที่ระบุ
  - ประเภทการขอรับบริการ
  - คำนำหน้า
  - ชื่อ-นามสกุล
  - บ้านเลขที่
  - หมู่
  - ตรอก/ซอย :
  - ถนน
  - แขวง/ตำบล
  - เขต/อำเภอ
  - จังหวัด
  - โทรศัพท์
  - แผนที่ตั้งหรือภาพถ่ายสถานที่ ที่ต้องการรับบริการ

## ๔. เมื่อกรอกข้อมูลข้างต้นให้ --> กดบันทึก

| 👻 🕲 ระบบบันทึกบัต | มูขับององค์กรปกตรองส ×   🔕 B_RemainedBudget                                      | × 🙆 องต์การบริหารส่วนต่าบลล่าเพิ | un-iic × +  |                          |                  |           |                        |              |       | - 0 ×              |
|-------------------|----------------------------------------------------------------------------------|----------------------------------|-------------|--------------------------|------------------|-----------|------------------------|--------------|-------|--------------------|
| ← → C             | lumpeak.go.th/contact?contac_id_custom=6                                         |                                  |             |                          |                  |           |                        |              | *     | 🐉 หมุดยั่งคราว 🚦   |
| OLA_INFO62 [info6 | 🍄 eOffice - ຈະນບທະນພິຍາ 🎯 ຈະບບບັນທົກນັ້ນຜູ້ອິຫລາລາ                               | 🚳 ระบบสารสนเทศเพื่อการ 📭 NACC IT | A 🕨 YouTube | 🎔 อิบอัด PDF ออเม็ลน์ คุ | Microsoft Office | 20 🕥 🔇 44 | 418-เกณฑ์ราดากลาง 🔇 Ar | dobe Acrobat |       | 🗅 บุ๊กมาร์กทั้งหมด |
| ອນ<br>ອຳເສ        | ด์การบริหารส่วนดำบล <mark>ลำเพียก</mark><br>ภอครบุธี จังพวัดนครธาชสีมา           |                                  | 希 หน้าหลัก  | ข้อมูลหน่วยงาน 🔻         | บุคลากร 🔻        | ข่าวสาร 🔻 | บริการประชาชน 🔻        | ติดต่อเรา    | ۹ 🄇   | webadmin 👻 📩       |
| and the second    |                                                                                  |                                  |             |                          |                  |           |                        |              |       |                    |
|                   | ພາວຈ/ທ້ານຄ : "                                                                   |                                  |             |                          |                  |           |                        |              |       |                    |
|                   | สำเพียก                                                                          |                                  |             |                          |                  |           |                        |              |       |                    |
|                   | เขต/อำเภอ : "                                                                    |                                  |             |                          |                  |           |                        |              |       |                    |
|                   | ครบุรี                                                                           |                                  |             |                          |                  |           |                        |              |       |                    |
|                   | จังหวัด : "                                                                      |                                  |             |                          |                  |           |                        |              |       |                    |
|                   | นครราชสีมา                                                                       |                                  |             |                          |                  |           |                        |              |       |                    |
|                   | โทรศักท์ : *                                                                     |                                  |             |                          |                  |           |                        |              |       |                    |
|                   | 088888888                                                                        |                                  |             |                          |                  |           |                        |              |       |                    |
|                   | แมนที่ดั้งหรือภาพถ่ายสถานที่ ที่ด้องการรับบริการ<br>(เลือกไฟล์) ไมโด้เลือกไฟล์โด |                                  |             |                          |                  |           |                        |              |       |                    |
|                   | I'm not a robot                                                                  |                                  |             |                          |                  |           |                        |              |       | - 1                |
|                   | บันทึก                                                                           |                                  |             |                          |                  |           |                        |              |       | $\odot$            |
| 92*F<br>Sunny     |                                                                                  | D Search                         |             | e 📮 🔁 (                  | 0 🖪 🖷            |           |                        | ~ 🔹 🖬 🕚      | 1wu 察 | 10:56<br>29/4/2567 |

เสร็จขั้นตอนการขอรับบริการในระบบ E-Service